# LexisNexis <sup>°</sup> Get & Print

LexisNexis Get & Print is a fast, easy way to retrieve and deliver multiple full-text documents or multiple Shepard's<sup>\*</sup> Citations Service reports. One citation or many, Get & Print lets you make your request with one search from one screen.

# Get & Print ... and go!

Deliver Shepard's report(s) or the full text of legal documents directly to your LexisNexis printer or to your browser\*. Whenever you have a list of citations—cases, law reviews, IRS materials, statutes, or Federal Register documents—you can submit them all at once.

## Get & Print ... and go!

- Enter multiple citations at once.
- Full text and Shepard's. Get the full text of your citations and/or Shepardize<sup>\*</sup> them all at once.
- All-in-one form. Enter your session and client names, your list of citations, plus select report format, Shepard's report preferences, and delivery options all on one screen.

Save steps and save time with the easy-to-use, Get & Print form for one or many citations.

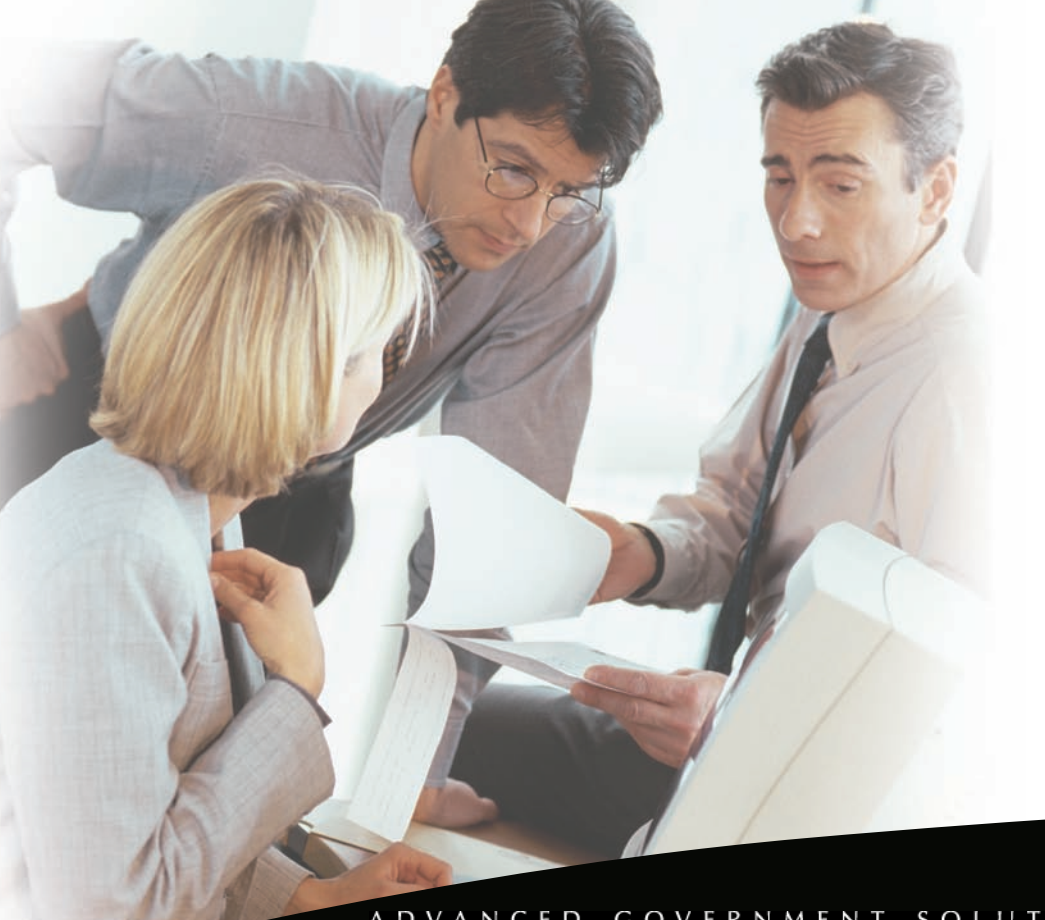

\*in Microsoft ' Word, WordPerfect ', Rich Text, PDF, or HTML format (which allows you to print to your network printer or the printer attached to your PC)

#### ADVANCED GOVERNMENT SOLUTIONS

Intelligence Analysis tive Screening Identity Verific

ng & Research

Case Management Digital As: Managem

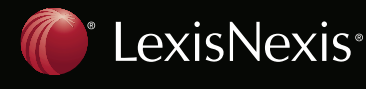

# Go to www.lexis.com/getandprint/

(bookmark this site for easy reference).

You will be asked to enter your LexisNexis<sup>®</sup> ID and password.

Identify the research session and the client for whom you are doing research. To add/change a client matter, click the <u>Switch Client</u> link at the top right of your screen. (Not shown)

## Then:

Type one or more citations in the box. Use the ENT ER key or use semicolons to separate each citation.

- 2 Select a Report Format:
  - Full text of citations
  - Shepard's Full or KWIC<sup>™</sup> reports
  - Restrict your Shepard's reports Unrestricted, Negative, Positive, or Any treatment.
- 3 Select a delivery method\*\*: Deliver to browser, attached printer, or download. Or e-mail.
- 4 Click Advanced Options to customize your documents.(See screen right.)
- 5 Click Get to process your Get & Print request.

You can also access Get & Print through www.lexis.com/research :

- 1. Click the Get a Document tab.
- Click Get & Print . (You will be asked to enter your LexisNexis ID and password.)
- 3. Follow steps 1 5 above.

efine Your Jol Session: GP010124 Client: Smythe/Jones 1. Enter Your Citations 2. Select Report Services (Separate citations by a hard return or semicolon. Retrieve Full Text of Citations Show Annotations for Statutes Shepardize® these Citations Shepard's® Report Format Full -Shepard's® Restrictions: Unrestricted -• Inrestricted □ Show Shepard's<sup>®</sup> Summary Negative Citation Formats. Positive Anv 3. Select Delivery Method Additional Delivery Methods Email as Attachment C Deliver to Browser To: (Up to 3 recipients C Attached Printer \* -4 Save as De dress C Download \* Subject: Brief Note: Advanced Options **Full Text** Shepard's I Show Shepard's<sup>®</sup> Signal, if available Show Citing Reference Signals Show Case Summary Show LexisNexis® Headnotes Show LexisNexis® Headnotes Restrict by Date Show Core Terms Show references for the year. -4-digit Year Reports Report Order: Citation Order 💌 C From To 4-digit Year Show Hyperlinks to lexis.com® Country Codes Session History/Session in Progress United States (01) - Auto-refresh C Manual Refresh Browser Email as Attachment Default Delivery Format: .HTML Default Email Address: (Up to 3 addresses separated by commas or spaces) Download \* Default Attachment File Format: .RTF Default Download File Type: RTF Attached Printer \* ✓ Use Session Name as Default File Name Default Download Location: Default Printer Format: .RTF Use Default Print Settings C Display Print Dialog for Every Print Job Cancel X

\*\*According to your LexisNexis subscription.

LexisNexis, the Knowledge Burst logo, Shepard's and Shepardize are registered

trademarks and KWIC is a trademark of Reed Elsevier Properties Inc., used under license. Other products or services may be trademarks or registered trademarks of their

respective companies.

© 2007 LexisNexis, a division of Reed Elsevier Inc.

All rights reserved. FC00319-0 0608

A D V A N C E D G O V E R N M E N T S O L U T I O N S

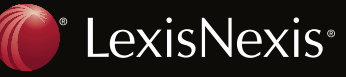